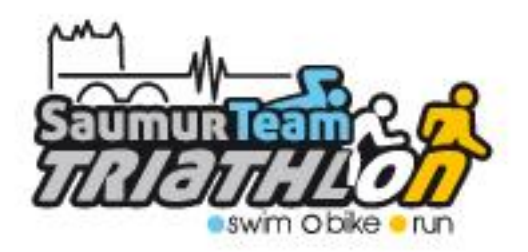

# PRISE DE NOUVELLE LICENCE DEMATERIALISEE

# Mode d'emploi

#### 1- Etape : « Création de son espace personnel »

Saisir, dans un navigateur « Internet », l'adresse ci-contre https://espacetri.fftri.com/

Dans la page, dont le visuel est affiché ci-dessous, sélectionner « Se licencier »

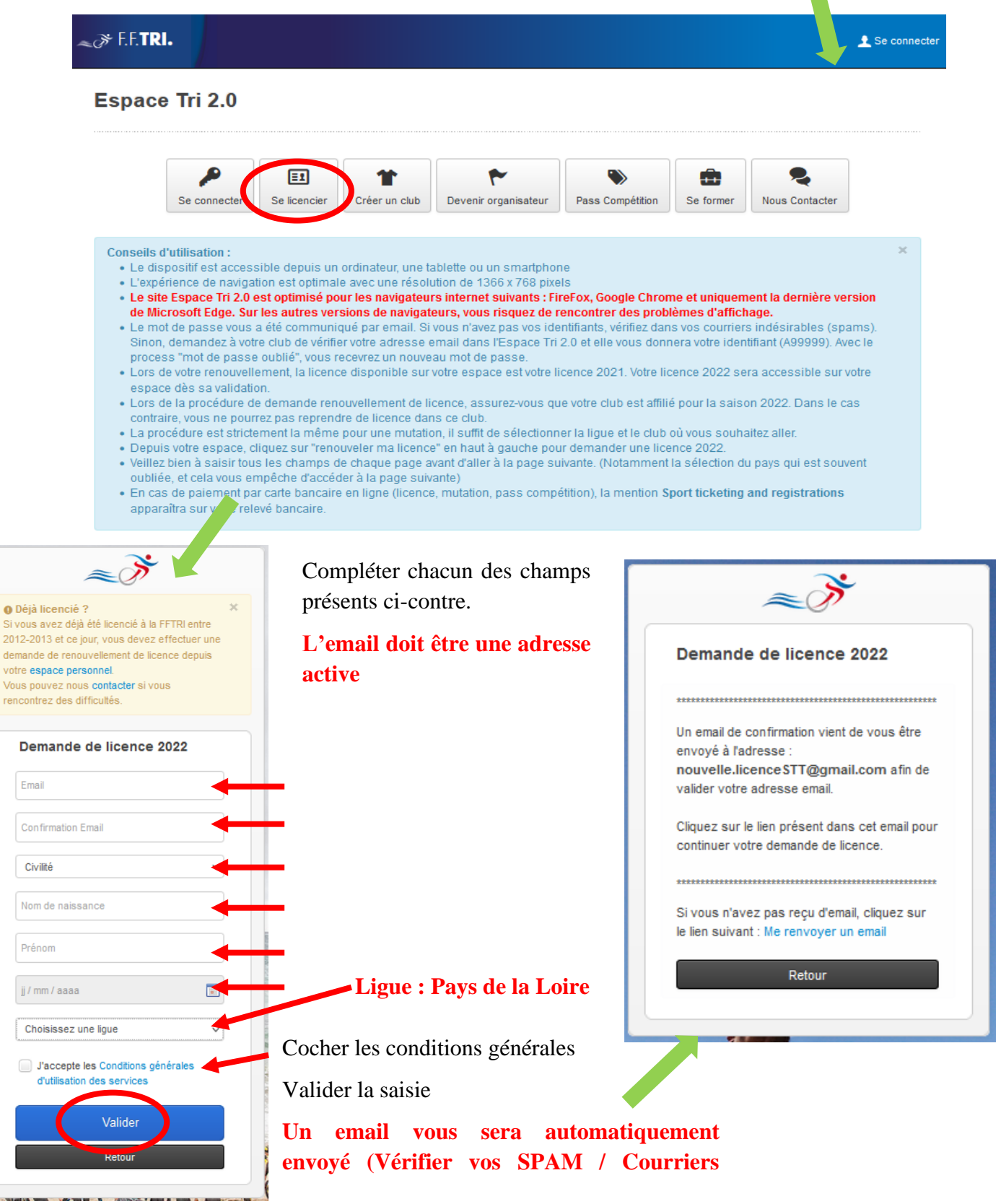

Dans votre messagerie, ouvrir le message transmis par « no-reply-espacetri@fftri.com »

### Attention Inutile de télécharger le certificat médical vierge, transmis en pièce jointe

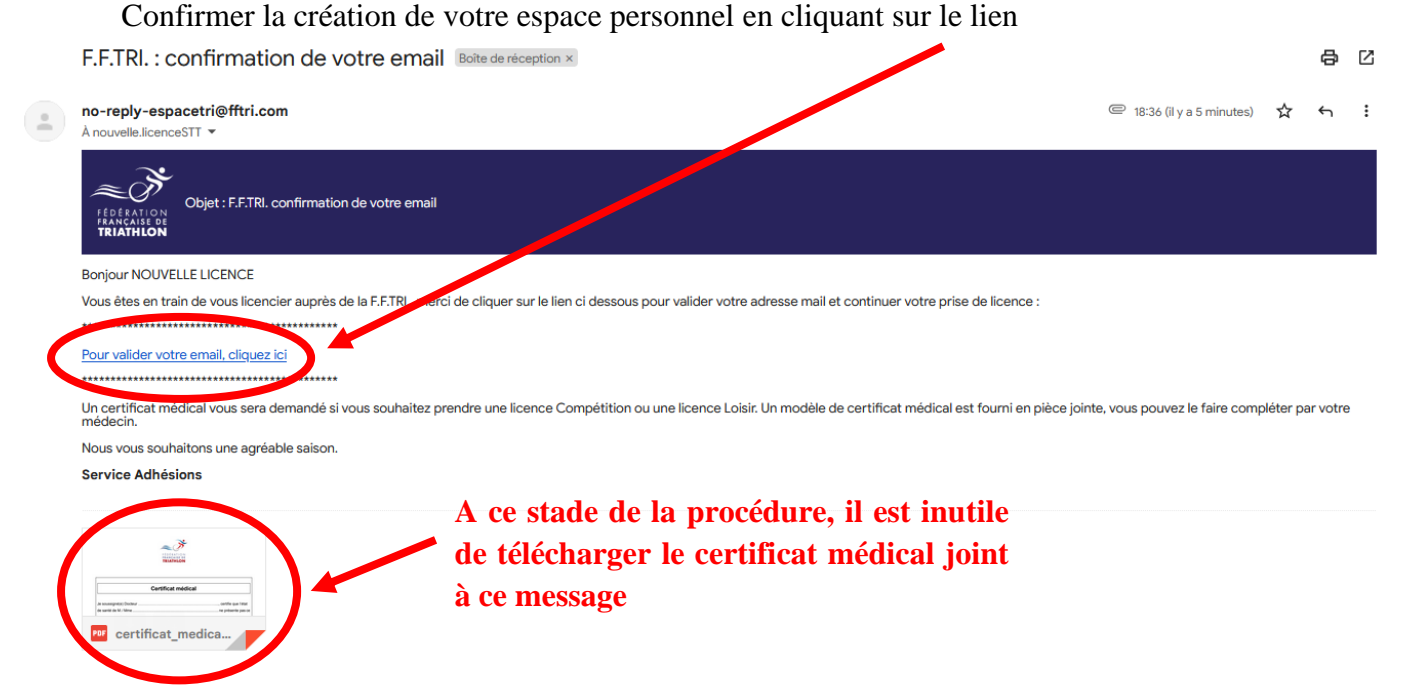

#### 2- Etape : « Connection à son espace personnel »

Dans votre navigateur « Internet », Accéder à votre espace personnel, dans de votre navigateur, en utilisant l'identifiant et le mot de passe transmis par l'envoi automatique d'un mail (Vérifier vos SPAM / Courriers indésirables)

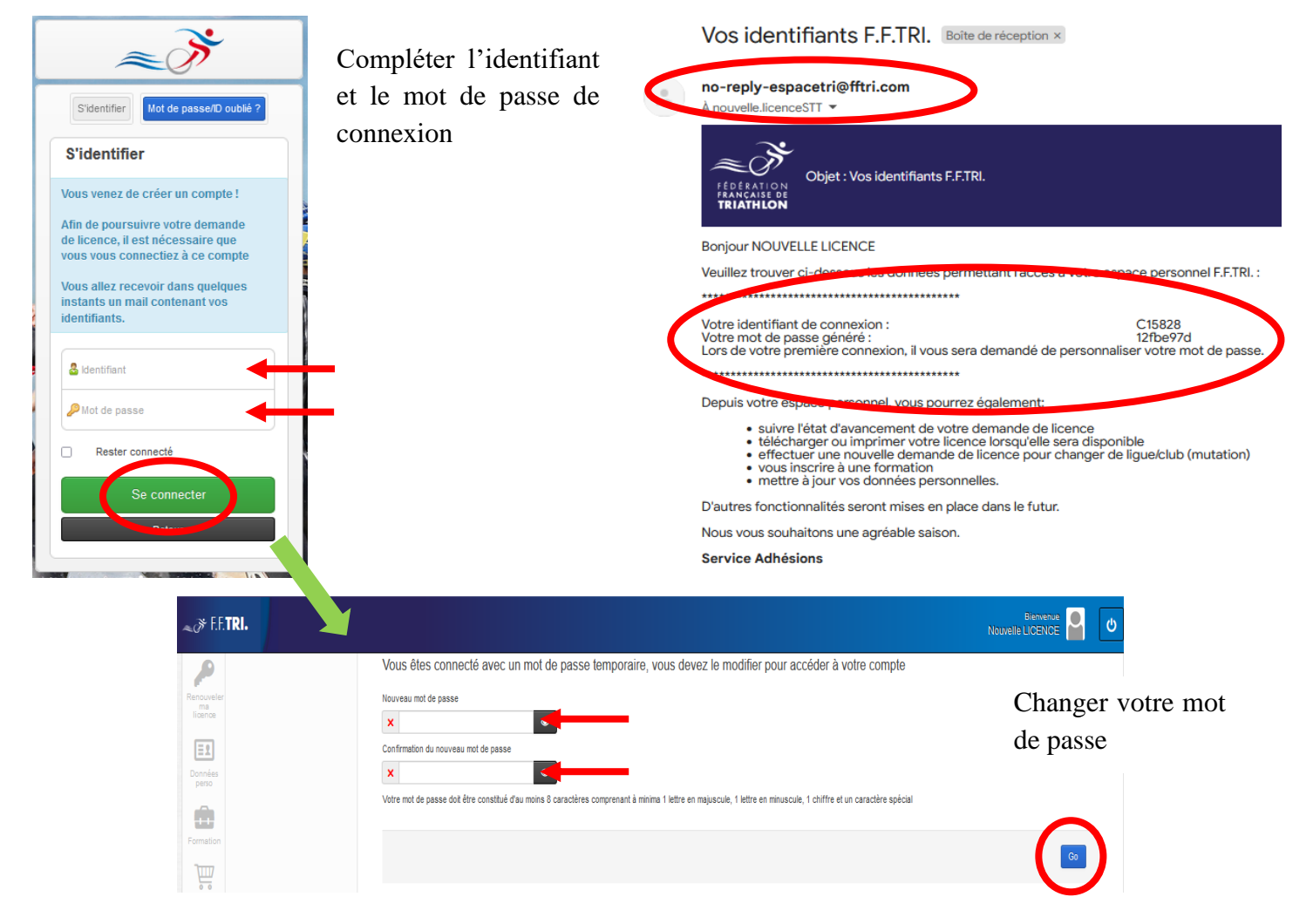

#### 3- Etape : « Procédure demande de licence »

Renseigner l'ensemble des champs concernant vos données personnelles

Licencié Demandes de licence

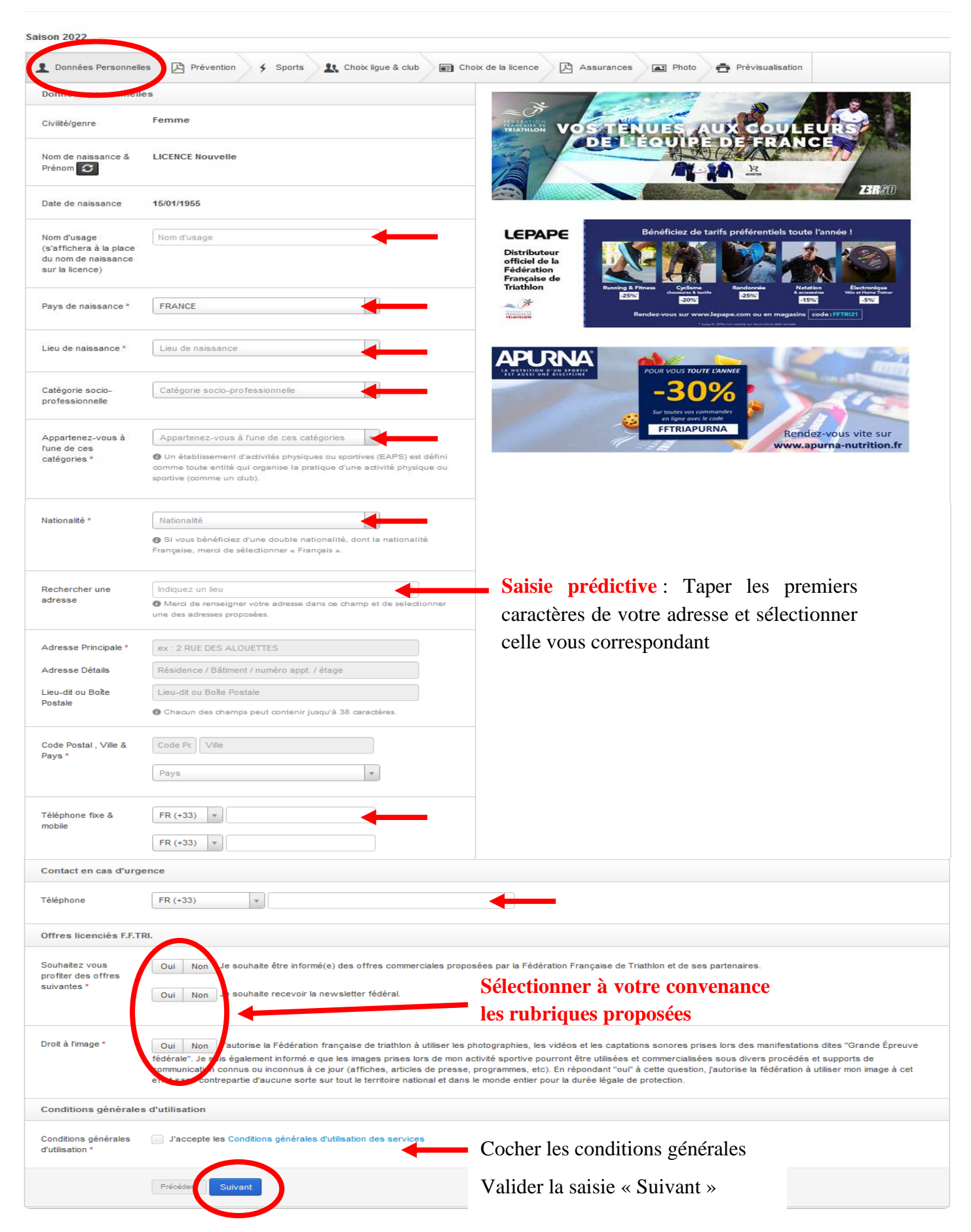

Lire et confirmer la lecture du document de prévention « Les violences »

Licencié Demandes de licence

| Saison 2022            |                 |                                                                                             |                                                                                                    |                                                                                                    |             |                  |         |
|------------------------|-----------------|---------------------------------------------------------------------------------------------|----------------------------------------------------------------------------------------------------|----------------------------------------------------------------------------------------------------|-------------|------------------|---------|
| L Données Personnelles | Prévention 🗲 Sp | orts 🛛 🎗 Choix ligue & club                                                                 | Choix de la licence                                                                                                    | Assurances                                                                                                    | Photo       | Prévisualisation |         |
| Ლ �↑↓                  | 1 3013          | -                                                                                           | + Zoom automatique                                                                                                    | •                                                                                                    |             |                  | 🖶 🖆 📕 🚿 |
|                        |                 | LES VIOLENCES,<br>PAR<br>(1)<br>(1)<br>(1)<br>(1)<br>(1)<br>(1)<br>(1)<br>(1)<br>(1)<br>(1) | CLONS-EN<br>CONSTRUCTION<br>CONSTRUCTION<br>CON | Ar suis Victoria<br>ou Bhoarn<br>ou bis dos Boarns<br>de Visitoria Stravitari<br>de Visitoria Stravitari<br>de Visito | e otudie de |                  |         |
|                        |                 | 🚯 Vous pouvez é<br>J'ai lu la to                                                            | galement la tél, charger<br>talité du document <mark>Ou</mark>                                                                                                    | Téléch rger                                                                                                    |             |                  |         |
| Précédent Suivant      |                 |                                                                                             |                                                                                                    |                                                                                                    |             |                  |         |

Identifier et confirmer votre degré de pratique dans les différents sports mentionnés

| Saison 2022                                                                                                   |                                                    |                                              |                                             |   |
|----------------------------------------------------------------------------------------------------|----------------------------------------------------|----------------------------------------------|---------------------------------------------|---|
| L Données Personne                                                                                            | elles 🔀 Prévention 🖌 Spo                           | rts 🤱 Choix ligue & club 📰 Choix de la licer | nce 🔀 Assurances 📧 Photo 🕂 Prévisualisation |   |
| <ul> <li>1: Ne pratique (</li> <li>2: Entrainement</li> <li>3: Compétition</li> <li>4: Compétition</li> </ul> | pas<br>tt<br>occasionnelle<br>de manière régulière | <b>Degré de pratique</b>                     |                                             |   |
| Triathlon                                                                                                    | 1                                                  | 2                                            | 3                                           | 4 |
| Raids                                                                                                    | 1                                                  | 2                                            | 3                                           | 4 |
| Duathion                                                                                                    | 1                                                  | 2                                            | 3                                           | 4 |
| Aquathion                                                                                                    | 1                                                  | 2                                            | 3                                           | 4 |
| Bike & Run                                                                                                    | 1                                                  | 2                                            | 3                                           | 4 |
| Cross Triathlon                                                                                               | 1                                                  | 2                                            | 3                                           | 4 |
| Cross Duathion                                                                                                | 1                                                  | 2                                            | 3                                           | 4 |
| Swimrun                                                                                                    | 1                                                  | 2                                            | 3                                           | 4 |
| Swimbike                                                                                                    | 1                                                  | 2                                            | 3                                           | 4 |
|                                                                                                    | Précérent Suivant                                  |                                              |                                             |   |

Licencié Demandes de licence

Choisir et confirmer la ligue et le club dans lesquelles vous souhaitez vous inscrire

Licencié Demandes de licence

| Saison 2022           |                                                                                                    |
|-----------------------|----------------------------------------------------------------------------------------------------|
| 2 Données Personnelle | es 🔀 Prévention 🤌 Sports 🤇 🏦 Choix ligue & club ) 📰 Choix de la licence 🔀 Assurances 🝙 Photo 音 Prévisualisation |
| Ligue *               | PAYS DE LA LOIRE   Licence hors club  Licence individuelle)                                                     |
| Club                  | SAUMUR TEAM TRIATHLON                                                                                           |
|                       | Précéder Suivant                                                                                                |

Sélectionner le type de licence parmi celles proposées en cliquant la petite flèche à droite dans la zone de sélection

| cencié De               | emandes de licence                                                                                       |   |
|-------------------------|----------------------------------------------------------------------------------------------------|---|
| on 2022                 |                                                                                                    |   |
| Données Personnelles    | 🕒 Prévention 🗲 Sports 🖳 Choix ligue & club 🕞 Choix de la licence 🖟 Assurances 🖃 Photo 🚖 Prévisualisation |   |
| e montant affiché ne ti | ent pas compte de la cotisation du club.                                                                 | • |
| Type de licence *       | B - Lic. club - Compétition - S. & V. : 85.7 €                                                           |   |
|                         | ۱ ۹ ۹                                                                                                    |   |
|                         | B - Lic. club - Compétition - S. & V. : 85.7 €                                                           |   |
|                         | D - Licence club - Loisir - S. & V.: 17.7 €                                                              |   |
|                         | F - Paratriathlon - Lic. club - Compétition - S. & V. : 85.7 €                                           |   |
|                         | G - Lic. club - Dirigeant : 17.7 €                                                                       |   |
|                         | L - Paratriathlon- Lic. Club - Loisir - S. & V. : 29.7 €                                                 |   |
|                         |                                                                                                    |   |

- La licence « Loisir » permet d'accéder à tous les entraînements au sein du club et de participer aux activités de fédération, à l'exception des compétitions, sauf par l'obtention d'un Pass Compétition dont le montant dépend du type d'épreuve agrée par le FFTri.
- La licence « compétition » permet d'accéder à tous les entraînements au sein du club et de participer aux compétitions de la FFTri.
- La licence « Action » est valable 4 mois, de date à date, et permet d'accéder uniquement à des dispositifs spécifiques comme le « Sauv'nage » et/ou le programme « Santé-Remise en forme »
- La licence « Dirigeant » n'ouvre pas de droit à la pratique sportive.

Confirmer votre choix de licence

Licencié Demandes de licence Saison 2022

Prévention

Sorts

Choix ligue & clu

Choix de la licence

Assurances

Photo

Prévisualisation

Le montant affiché ne tient pas compte de la cotisation du club.

Type de licence\*

D - Licence club - Loisir - S. & V.: 17.7 €

Préc test

Suivant Sélectionner et confirmer la formule d'assurance parmi les trois proposées

Attention, si vous choisissez la formule n°3, le montant de cette formule vous sera rajouté à celui de la cotisation forfaitaire « Club »

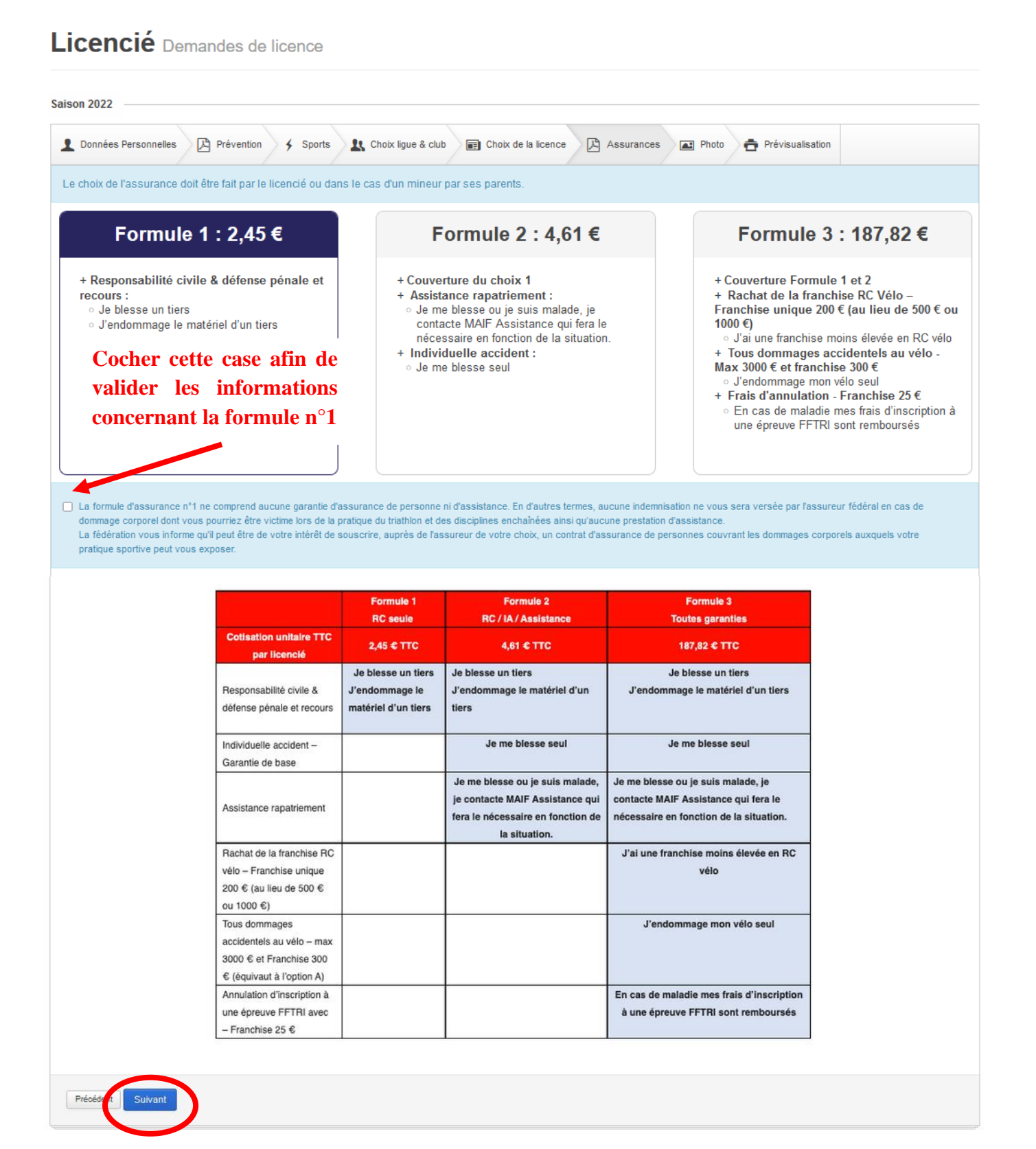

Lire et confirmer la lecture du document d'Assurances « Notices d'information Individuelle »

Cette notice d'assurance vous sera automatiquement transmise, en pièce jointe, par email à la confirmation complète de votre demande de licence

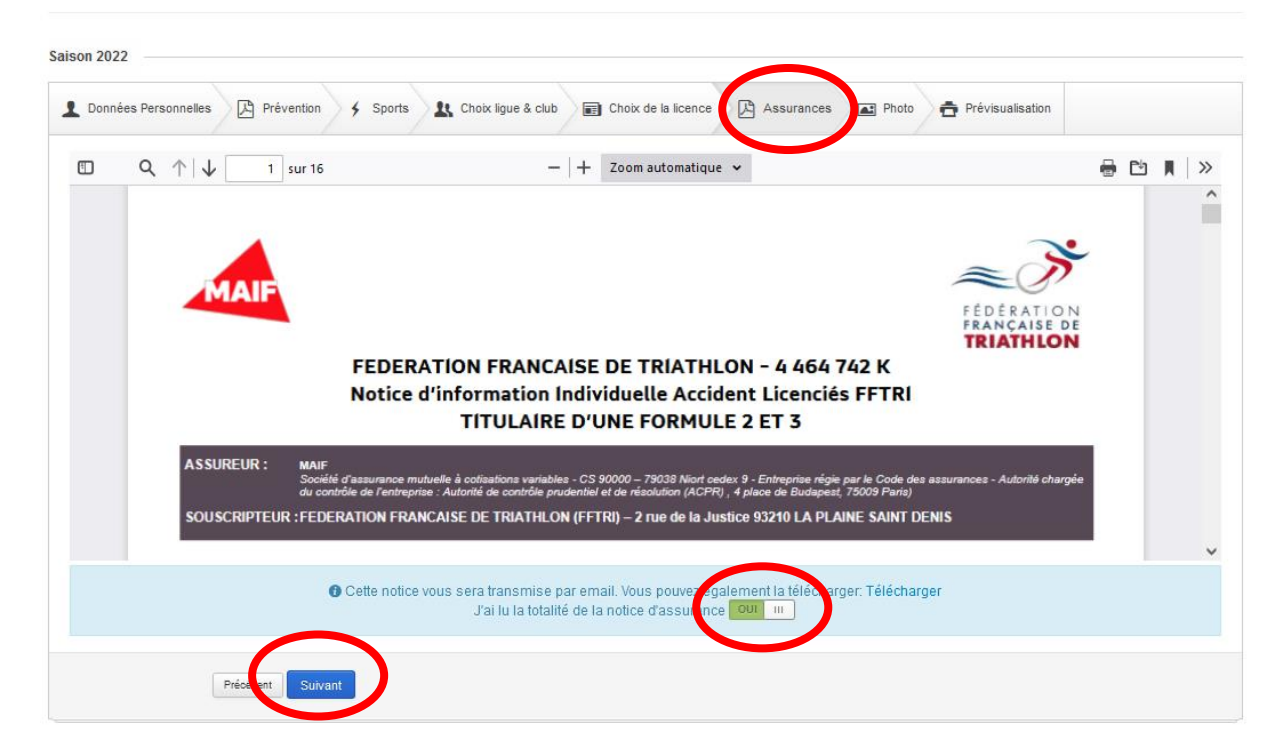

Licencié Demandes de licence

Sélectionner, ou pas, et confirmer la pratique d'un, ou plusieurs, discipline(s) « A contraintes particulières » dans le cadre de Raid

Licencié Demandes de licence

Intégrer une photo d'identité, si vous le souhaitez, à votre demande de licence. Cette photo apparaîtra sur votre licence ainsi qu'en avatar de votre compte de licencié(e)

Cocher les deux cases concernant la déclaration des informations et l'engagement de transmettre à votre club l'intégralité de votre dossier lié à demande de licence

Confirmer, ou effectuer des modifications, votre demande de licence

Licencié Demandes de licence

| Pour obtenir votre licence, vou<br>imprimer et signer le réca<br>joindre votre règlement pa<br>inindre votre cedificat médi | s devez :<br>pitulatif de demande de licence<br>ar chèque,<br>dicel de pop contro indications | a,                                                                | sir                                            |                                                  | Constitu |
|----------------------------------------------------------------------------------------------------|-----------------------------------------------------------------------------------------------|-------------------------------------------------------------------|------------------------------------------------|--------------------------------------------------|----------|
| <ul> <li>joindre voire certificat med</li> <li>joindre si nécessaire le o<br/>Spéléologie, Discipline co</li> </ul>         | u les certificats médicaux spéc<br>omportant l'usage d'arme à feu                             | fiques aux disciplines dites "à contraintes<br>ou à air comprimé) | su,<br>s particulières" dans le cadre de raid: | s (Alpinisme, Plongée subaquatique,              | votre do |
| L'ensemble de ce dossier es                                                                                                 | à transmettre à votre club.                                                                   |                                                                   |                                                |                                                  |          |
| Vous pouvez modifier les info                                                                                               | mations ci-dessous en cliquar                                                                 | it sur le bouton Précédent et en corrigeant                       | t les informations saisies dans le for         | mulaire.                                         |          |
|                                                                                                    |                                                                                               |                                                                   |                                                |                                                  |          |
|                                                                                                    | Identité                                                                                      | Madame Nouvelle LICENCE                                           | Part ligue                                     | 4,00€                                            |          |
|                                                                                                    | Date de naissance<br>Type De Licence                                                          | 15/01/1955<br>D - Licence club - Loisir - S. & V.                 | Part F.F.TRI.<br>Assurance                     | 13,70 €<br>2.45 €                                |          |
|                                                                                                    | Nom de la ligue                                                                               | PAYS DE LA LOIRE                                                  | Offre licenciés                                | 0,00 €                                           |          |
|                                                                                                    | Nom du club<br>Adresse                                                                        | SAUMUR TEAM TRIATHLON<br>SAUMUR TEAM TRIATHLON                    | Total (hors cotisation du cl                   | 20,15€                                           |          |
| Modifier                                                                                                    |                                                                                               | Pierre GASNIER                                                    |                                                |                                                  |          |
| Mourrer                                                                                                    |                                                                                               | 330 RUE EMMANUEL CLAIREFOND<br>49400 SAUMUR                       |                                                |                                                  |          |
|                                                                                                    |                                                                                               |                                                                   |                                                |                                                  |          |
|                                                                                                    |                                                                                               |                                                                   |                                                |                                                  |          |
|                                                                                                    |                                                                                               |                                                                   |                                                |                                                  |          |
| Je déclare sur l'honneur l'exe                                                                                              | actitude des renseignements portés                                                            | sur ce formulaire et m'engage à respecter l'en                    | semble des règlements fédéraux (régleme        | entation sportive, statuts, règlement intérieur, |          |

Suite à votre confirmation, un email vous sera automatiquement envoyé (Vérifier vos SPAM / Courriers indésirables) dans lequel sera joint votre demande de licence et la notice d'assurance

Dans votre compte de licencié(e), vous pouvez visualiser l'évolution du traitement administratif de votre demande au niveau

| Licence 202                                      | 2                                                     |                               | Ma demande                 | de licence 2022                                                    |                               |                                  |
|--------------------------------------------------|-------------------------------------------------------|-------------------------------|----------------------------|--------------------------------------------------------------------|-------------------------------|----------------------------------|
| Demande de lic                                   | cence en cours de traitement                          |                               | <u>19</u> 04/08/20         | 022 SAUMUR TEA                                                     | M 🛃                           | D - Licence club - Loisir - S. & |
|                                                  |                                                       |                               | 25% - Je do<br>signée, les | is transmettre à mon club SAU<br>documents justificatifs et le règ | IMUR TEAM TRIATHI<br>glement. | LON ma demande de licence        |
|                                                  |                                                       |                               | 50% - Mon                  | club a validé ma demande de li                                     | cence. Il doit la trans       | smettre à la ligue.              |
|                                                  |                                                       |                               | 75% - Votre                | demande de licence a été trar                                      | nsmise à la ligue. ce         | lle-ci doit la valider.          |
|                                                  |                                                       |                               | 100% - Vot                 | e licence est disponible, vous                                     | pouvez la télécharg           | jer ou l'imprimer.               |
|                                                  |                                                       |                               | 📥 Dem                      | ande de licence                                                    |                               |                                  |
|                                                  |                                                       |                               |                            |                                                                    |                               |                                  |
|                                                  |                                                       |                               |                            |                                                                    |                               |                                  |
|                                                  |                                                       |                               |                            |                                                                    |                               |                                  |
| torique de m                                     | nes demandes de licences                              |                               |                            |                                                                    |                               |                                  |
| torique de m                                     | nes demandes de licences                              |                               |                            |                                                                    |                               |                                  |
| torique de m<br>Saison                           | nes demandes de licences<br>Ligue                     | Club                          | Statut                     | Date de validation                                                 | Numéro                        | de licence                       |
| torique de m<br>Saison<br>2022                   | nes demandes de licences<br>Ligue<br>PAYS DE LA LOIRE | Club<br>SAUMUR TEAM TRIATHLON | Statut<br>Créé             | Date de validation                                                 | Numéro<br>C15828L             | de licence                       |
| torique de m<br>Saison<br>2022                   | nes demandes de licences<br>Ligue<br>PAYS DE LA LOIRE | Club<br>SAUMUR TEAM TRIATHLON | Statut<br>Créé             | Date de validation                                                 | Numéro<br>C15828L             | de licence                       |
| torique de m<br>Saison<br>2022                   | nes demandes de licences<br>Ligue<br>PAYS DE LA LOIRE | Club<br>SAUMUR TEAM TRIATHLON | Statut<br>Créé             | Date de validation                                                 | Numéro<br>C15828L             | de licence                       |
| torique de m<br>Saison<br>2022                   | nes demandes de licences<br>Ligue<br>PAYS DE LA LOIRE | Club<br>Saumur team triathlon | Statut<br>Créé             | Date de validation                                                 | Numéro<br>C15828L             | de licence                       |
| torique de m<br>Saison<br>2022<br>claration d'ac | Ligue<br>PAYS DE LA LOIRE                             | Club<br>Saumur team triathlon | Statut<br>Créé             | Date de validation                                                 | Numéro<br>C15828L             | de licence                       |
| torique de m<br>Saison<br>2022<br>Jaration d'ac  | Ligue<br>PAYS DE LA LOIRE                             | Club<br>Saumur team triathlon | Statut<br>Créé             | Date de validation                                                 | Numéro<br>C15828L             | de licence                       |
| torique de m<br>Saison<br>2022<br>slaration d'ac | Ligue<br>PAYS DE LA LOIRE<br>ccident                  | Club<br>SAUMUR TEAM TRIATHLON | Statut<br>Créé             | Date de validation                                                 | Numéro<br>C15828L             | de licence<br>-                  |

Dans votre messagerie, ouvrir le dernier message transmis par « no-replyespacetri@fftri.com » afin de télécharger le document concernant votre demande de licence dans lequel est intégré le certificat médical vierge

|   | Détail de votre demande de licence Boite de réception ×                  |                            |   | 8 | ß |
|---|--------------------------------------------------------------------------|----------------------------|---|---|---|
| 4 | no-reply-espacetri@fftri.com_yisamazonses.com<br>A opuvelle.licenceSTT * | @ 19:54 (il y a 7 minutes) | ☆ | ¢ | : |
|   | Objet : Détail de votre demande de licence<br>FRACESSE DE<br>TRIATHLON   |                            |   |   |   |
|   | Bonjour NOUVELLE LICENCE                                                 |                            |   |   |   |

Veuillez trouver ci-joint le détail de votre demande de licence (fichier pdf joint).

-

NOTICE\_SAISON\_..

Afin de finaliser votre demande de licence, nous vous remercions d'imprimer votre fiche récapitulative, de la signer, de la communiquer à votre club accompagnée du certificat médical adéquat (fonction de votre type de licence), du règlement de la licence et du règlement de la cotisation "club".

| Adresse du club :<br>Pierre GASNIER<br>330 RUE EMMANUEL CLAIREFOND<br>49400 SAUMUR |
|------------------------------------------------------------------------------------|
| Nous vous souhaitons une agréable saison.                                          |
| Service Adhésions                                                                  |
| 2 pièces i i i constante chalvse effectuée au comail (i)                           |

de de licer

## Document à télécharger et à imprimer.

Ce document est à remettre à votre club avec : le certificat médical complété et signé par votre médecin traitant + le règlement du montant global ci-dessous, qui comprend la cotisation au STT et la licence fédérale en fonction du type de licence choisie.

| Type de Licence | Montant global |
|-----------------|----------------|
| « Loisir »      | 110€           |
| « Compétition » | 180€           |

Depuis 2019, la FFTri, vous propose une nouvelle application « mobile » tout-en-un.

De nombreuses fonctionnalités sont à votre disposition :

- Affichage de plusieurs licences
- Association d'un certificat médical par licence
- Intégration des Règles Techniques et de Sécurité, de la réglementation sportive, de la réglementation des épreuves nationales et consultation en mode hors ligne.
- Informations antidopage
- Lien permettant de vérifier sur le site de l'Agence Française de Lutte contre le Dopage si un médicament contient une substance interdite
- Information assurance
- Calendrier des épreuves
- Contacts Ligues

| Q               | 1            | Ē              |
|-----------------|--------------|----------------|
| Ma licence      | Mes licences | Calendrier     |
|                 | 3            | Ê              |
| Actualités      | Contacts     | Réglementation |
| 88              | U            |                |
| Prévention dop. | Assurance    |                |

Télécharger cette application, selon votre téléphone et le système d'exploitation associé

- Depuis le service « Playstore » (Android)
- Depuis le service « Appstore » (Apple)

Rentrer dans le menu « Mes licences » afin de pouvoir intégrer votre licence valide dans l'application

Importer une licence en scannant le QR Code fourni dans votre espace personnel sur le site de la Fédération Française de Triathlon, l'adresse ci-contre <u>https://espacetri.fftri.com/</u>

| 10:04                          | •••• Æt 🗇 attl                                                                                  | <b>?</b> 93      |
|--------------------------------|-------------------------------------------------------------------------------------------------|------------------|
|                                | <b>1</b> Mes licences                                                                           |                  |
| Scann                          | Importer une licence<br>nez le QR code sur l'Espace Tri 2.0 pou<br>enregistrer une licence ici. | иг <sup>.)</sup> |
| L <b>ionel CO</b><br>370265C - | DLLOCH 🖈 Ma licence 👕                                                                           | >                |
| Lionel CO<br>B70265C -         | DLLOCH 💼<br>Expirée                                                                             | >                |
| Lionel CO<br>B70265L -         | DLLOCH 👕<br>Expirée                                                                             | >                |
|                                |                                                                                                 |                  |
|                                |                                                                                                 |                  |